# **Scan Center**

Versiune 1.7

**Ghidul administratorului** 

Decembrie 2022

# Cuprins

| Istoricul modificărilor                                                            | 3  |
|------------------------------------------------------------------------------------|----|
| Prezentare generală                                                                | 4  |
| Listă de control pentru disponibilitatea de implementare                           | 6  |
| Configurarea aplicatiei                                                            | 7  |
| Administrarea destinatiilor utilizând Embedded Web Server                          | 7  |
| ,<br>Administrarea destinatiilor utilizând panoul de control al imprimantei        |    |
| Setarea preferințelor pentru aplicație                                             | 17 |
| Scanarea documentelor                                                              | 23 |
| Scanarea documentelor                                                              | 23 |
| Rezolvarea problemelor                                                             | 24 |
| Eroare a aplicației                                                                | 24 |
| Unele setări nu se găsesc în pagina de configurare pentru aplicație                | 25 |
| Memorie insuficientă                                                               | 25 |
| Pictograma comenzii rapide nu este afişată                                         | 25 |
| Erori identificate într-un fișier importat                                         |    |
| Nu se pot crea destinații multiple                                                 | 26 |
| Nu se pot adăuga destinații sau comenzi rapide                                     | 27 |
| Nu se poate scana către destinația selectată                                       | 27 |
| Nu se primeşte e-mail-ul                                                           | 27 |
| Nu se poate trimite la destinația de fax                                           | 27 |
| Nu se poate utiliza atributul LDAP în calea adresei folderului                     |    |
| Nu se pot denumi fişiere pentru destinații de e-mail cu ajutorul codurilor de bare |    |
| Nu se poate scana imediat                                                          |    |
| Nu se poate şterge şablonul codului de bare                                        |    |
| Întrebări frecvente                                                                | 30 |
| Note                                                                               | 32 |
| Index                                                                              | 33 |

# Istoricul modificărilor

## Decembrie 2022

- Au fost adăugate informații despre compatibilitatea cu agenda pentru fax.
- S-a adăugat compatibilitate cu PDF A-2u.

# Iunie 2022

• Au fost adăugate informații despre importul și exportul unei configurații de scanare.

# Decembrie 2021

• Versiunea inițială a documentului.

# Prezentare generală

Utilizați această aplicație pentru a trimite documentele scanate către una sau mai multe destinații. De asemenea, puteți crea comenzi rapide pentru destinații utilizate frecvent, apoi le puteți accesa cu ajutorul pictogramelor sau numerelor de comandă rapidă.

Utilizând Embedded Web Server, puteți configura mai multe setări:

- Personalizați numele și pictograma aplicației.
- Ascundeți setările pe panoul de control al imprimantei.
- Administrați comenzile rapide și destinațiile.
- Importați sau exportați fișierele de configurare.
- Configurați confirmările de scanare.
- Configurați pauzele de documente.
- Creați solicitări particularizate.

Puteți adăuga și plug-inul Scan Center - Hard Disk pentru a scana documente pe hard diskul imprimantei.

#### Note:

- Pentru mai multe informații, consultați documentația livrată împreună cu aplicația.
- Pentru informații suplimentare privind obținerea de pluginuri, contactați reprezentantul de vânzări.

Setul de funcții premium adaugă următoarele opțiuni la aplicație:

- Crearea de fişiere multiple dintr-o singură lucrare de scanare cu ajutorul unui cod de bare
- Crearea numelor de fişiere şi a indexurilor cu ajutorul codurilor de bare
- Miniatură de fișiere atașat pentru confirmări
- Previzualizarea fiecărei pagini scanate
- Eliminarea paginilor albe
- Trunchiere automată
- Solicitări particularizate
- Estompare puncte
- Aliniere

Acest document furnizează instrucțiuni despre configurarea, utilizarea și depanarea aplicației.

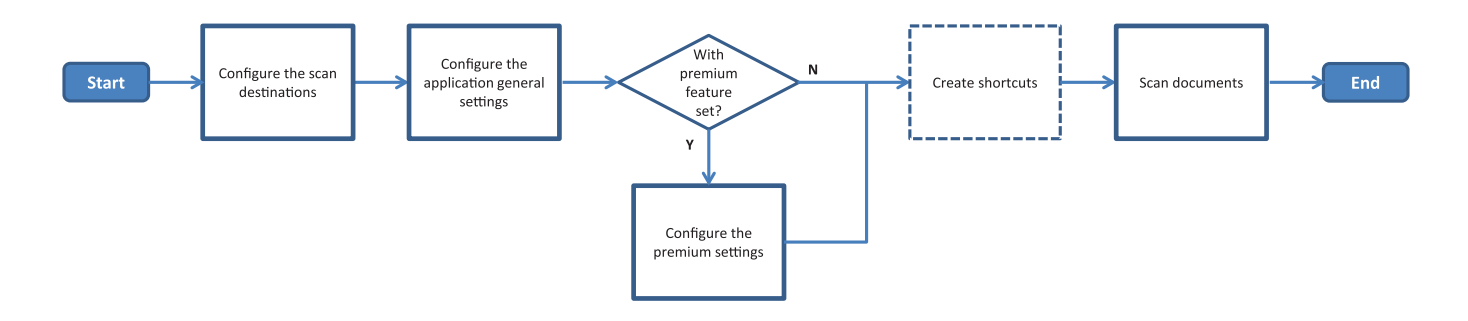

# Listă de control pentru disponibilitatea de implementare

Asigurați-vă că:

| Setările imprimantei au fost configurate corect pentru rețea, e-mail și fax.                                                                                                    |  |
|----------------------------------------------------------------------------------------------------|--|
| Este instalat un hard disk pentru imprimantă în următoarele cazuri:<br>– În cazul trimiterii la destinații multiple                                                                                                    |  |
| <ul> <li>Notă: Această funcție este disponibilă numai la anumite modele de imprimantă. Pentru lista de imprimante acceptate, consultați fişierul <i>Readme</i>.</li> <li>În cazul utilizării unei versiuni premium a aplicației</li> </ul> |  |
| Este instalat cel puțin 1GB RAM pentru versiunea premium a aplicației.                                                                                                    |  |
| Dispuneți de următoarele informații pentru configurarea destinațiilor de rețea:<br>– Adresă de rețea                                                                                                    |  |
| <ul> <li>Acreditările utilizatorului pentru conectarea la destinația de rețea, dacă sunt necesare</li> </ul>                                                                                                    |  |
| Dispuneți de următoarele informații pentru configurarea destinațiilor FTP sau SFTP:<br>– Adresă FTP                                                                                                    |  |
| – Numărul portului FTP                                                                                                    |  |
| Notă: Pentru SFTP, setați numărul portului la 22.                                                                                                    |  |
| Dețineți adresele de e-mail ale destinatarilor pentru configurarea destinatarilor de e-mail.                                                                                                    |  |
| Dețineți adresele IP ale imprimantelor la distanță pentru configurarea destinațiilor de imprimante la distanță.                                                                                                    |  |
| Dețineți numerele de fax ale destinatarilor pentru configurarea destinațiilor de faxuri.                                                                                                    |  |
| Dispuneți de plug-inul Centru de scanare - hard disk pentru configurarea destinațiile de hard disk.<br><b>Notă:</b> Pentru informații suplimentare privind obținerea de pluginuri, contactați reprezentantul de vânzări.                   |  |

# Configurarea aplicației

# Administrarea destinațiilor utilizând Embedded Web Server

Este posibil să aveți nevoie de drepturi administrative pentru a configura aplicația.

# Accesarea Embedded Web Server

**Notă:** Când utilizați Internet Explorer, asigurați-vă că nu se afişează site-uri intranet în Vizualizare mod compatibilitate. Pentru mai multe informații, consultați informațiile de ajutor pentru browser.

- 1 Obțineți adresa IP a imprimantei. Efectuați oricare dintre următoarele operații:
  - Găsiți adresa IP pe ecranul de pornire al imprimantei.
  - Din ecranul de pornire a imprimantei, atingeți Setări > Rețea/Porturi > Prezentare generală rețea.
- 2 Deschideți un browser web, apoi tastați adresa IP a imprimantei.

Notă: Pentru lista browserelor web recomandate, consultați fișierul Readme.

# Configurarea unei destinații de rețea

1 Din Embedded Web Server, navigați la pagina de configurare a aplicației:

#### Aplicații > Scan Center > Configurare

- 2 Faceți clic pe Folder de rețea > Creare folder în rețea.
- 3 Selectați tipul de conexiune, apoi efectuați una dintre următoarele operații:
  - Pentru SMB, introduceți sau navigați la folderul de rețea.
  - Pentru FTP sau SFTP, introduceți adresa FTP și numărul portului.

Notă: Pentru SFTP, setați numărul portului la 22.

- 4 Configurați setările.
- 5 Faceți clic pe Salvare.

- Pentru a utiliza atributul directorului principal în câmpul Adresă folder, introduceți % înainte şi după atribut. De exemplu, %customAttribute%. De asemenea, puteți utiliza alte atribute LDAP, cum ar fi %cn%, %sAMAccountName% şi %userPrincipalName%.
- Pentru a edita o destinație, selectați-o din listă.
- Pentru a şterge o destinaţie, faceţi clic pe T lângă aceasta.
- Puteți, de asemenea, să împiedicați crearea sau editarea destinațiilor de către utilizatori folosind panoul de control al imprimantei.

# Înțelegerea meniului Folder de rețea

| Setare                                                                            | Descriere                                                                                |
|-----------------------------------------------------------------------------------|------------------------------------------------------------------------------------------|
| Permite utilizatorului să creeze o destinație pe panoul de control al imprimantei | Permite utilizatorului să creeze o destinație folosind panoul de control al imprimantei. |
| Creare folder în rețea                                                            | Creați o destinație.                                                                     |

# Nume și locație

| Setare                                                                                                    | Descriere                                                                                                    |
|----------------------------------------------------------------------------------------------------|----------------------------------------------------------------------------------------------------|
| Permite utilizatorului să editeze pe<br>panoul de control al imprimantei                                                               | Permite utilizatorului să editeze setările de la panoul de control al impri-<br>mantei.                                                                                                    |
| Afişare cale rețea                                                                                                    | Afişați calea de rețea.                                                                                                    |
| Nume afişaj                                                                                                    | Numele destinației.                                                                                                    |
| Domeniu                                                                                                    | Permite utilizatorului să specifice un domeniu pentru autentificare.                                                                                                    |
| Tip de conexiune<br>SMB <sup>1</sup><br>FTP<br>SFTP                                                                                    | Setați tipul de conexiune pe care îl utilizează destinația.                                                                                                    |
| Adresă folder                                                                                                    | Specificați adresa de rețea a imprimantei.                                                                                                    |
| Port                                                                                                    | Numele portului pe care îl utilizează imprimanta pentru a realiza comunicarea<br>cu serverul.<br>Notă: Această setare apare numai dacă Tipul de conexiune este setat la<br>FTP sau SFTP.                |
| Utilizare mod pasiv                                                                                                    | Permiteți imprimantei să folosească modul pasiv pentru a comunica cu<br>serverul.<br>Notă: Această setare apare numai dacă Tipul de conexiune este setat la<br>FTP.                                     |
| Permite utilizatorului să editeze<br>opțiunile de autentificare pe panoul de<br>control al imprimantei                                 | Permite utilizatorului să editeze opțiunile de autentificare de la panoul de control al imprimantei.                                                                                                    |
| <b>Opțiuni de autentificare</b><br>Fără autentificare <sup>1</sup>                                                                     | Permite utilizatorului să acceseze destinația fără a i se mai solicita acreditările de utilizator.                                                                                                    |
| <b>Opțiuni de autentificare</b><br>Se utilizează acreditările de autenti-<br>ficare ale imprimantei multifuncționale                   | Utilizați aceleași acreditări pe care le folosiți pentru a vă conecta la<br>imprimantă.                                                                                                    |
| <b>Opțiuni de autentificare</b><br>Se solicită numele de utilizator și<br>parola                                                       | Solicită utilizatorilor să-și introducă acreditările pentru a accesa destinația.                                                                                                    |
| <b>Opțiuni de autentificare</b><br>Se utilizează numele de utilizator și<br>parola statice                                             | Utilizați acreditările care sunt definite în câmpurile Nume de utilizator și<br>Parolă. Această opțiune nu solicită utilizatorilor să-și introducă acreditările pe<br>panoul de control al imprimantei. |
| <ul> <li><sup>1</sup> Indică setarea prestabilită din fabrică.</li> <li><sup>2</sup> Această opțiune este disponibilă numai</li> </ul> | dacă este instalată funcția de recunoaștere optică a caracterelor (OCR).                                                                                                    |

| Setare                                                                                     | Descriere                                                                                                    |
|--------------------------------------------------------------------------------------------|----------------------------------------------------------------------------------------------------|
| Nume de utilizator                                                                         | Setați un nume de utilizator static.                                                                                                    |
|                                                                                            | <b>Notă:</b> Această setare apare numai dacă Opțiunile de autentificare sunt setate la <b>Se utilizează numele de utilizator și parola statice</b> .                                               |
| Parolă                                                                                     | Setați o parolă statică.                                                                                                    |
|                                                                                            | Notă: Această setare apare numai dacă Opțiunile de autentificare sunt setate la Se utilizează numele de utilizator şi parola statice.                                                              |
| <b>Opțiuni complexe</b><br>Validare permisiune utilizator                                  | Permite utilizatorului să testeze conexiunea la rețea și să stabilească accesul<br>la scriere la folderul de rețea. În fundal, aplicația creează un fișier temporar<br>în rețea și apoi îl șterge. |
|                                                                                            | <b>Notă:</b> Dacă opțiunea este dezactivată, aceasta testează doar conexiunea, fără a verifica accesul la scriere.                                                                                 |
| <b>Opțiuni complexe</b><br>Folosiți un fișier de înlocuire la trimi-<br>terea unei lucrări | Înlocuiți numele de fișier curent cu un nume de fișier temporar în timpul trimi-<br>terii lucrării.                                                                                                |
| <b>Opțiuni complexe</b><br>Permite utilizatorului să creeze<br>folderul                    | Permite utilizatorului să creeze folderul la destinație.                                                                                                    |
| <b>Opțiuni complexe</b><br>Începere în folderul cu numele de utili-                        | Permite utilizatorului să salveze documentele scanate în foldere care sunt denumite conform utilizatorilor de la destinație.                                                                       |
| zator                                                                                      | <b>Notă:</b> Această setare apare numai dacă opțiunea Permite utilizatorului să creeze folderul este activată.                                                                                     |
| <b>Opțiuni complexe</b><br>Activare fişier XML de bază                                     | Generați un fișier XML de bază la destinație, care cuprinde detalii despre lucrarea de scanare.                                                                                                    |
| <sup>1</sup> Indică setarea prestabilită din fabrică.                                      | ·                                                                                                    |

<sup>2</sup> Această opțiune este disponibilă numai dacă este instalată funcția de recunoaștere optică a caracterelor (OCR).

# Fișier

| Setare                                                                                                    | Descriere                                                                                                    |
|----------------------------------------------------------------------------------------------------|----------------------------------------------------------------------------------------------------|
| Nume fişier                                                                                                    | Introduceți un nume de fișier implicit pentru documentele scanate.                                                                                                    |
|                                                                                                    | Note:                                                                                                    |
|                                                                                                    | <ul> <li>Numele fişierului nu trebuie să depăşească 255 de caractere.</li> </ul>                                                                                                    |
|                                                                                                    | <ul> <li>Extensia fişierului este generată automat conform valorii din câmpul Format<br/>fişier.</li> </ul>                                                                                                    |
| Ataşare marcaj temporal                                                                                                    | Includeți un marcaj temporal în numele de fișier al documentului scanat. Dacă nu<br>este specificat niciun nume de fișier și opțiunea Solicitare pentru numele de fișier<br>nu este activată, marcajul temporal devine numele fișierului. |
| <sup>1</sup> Valoarea indică setarea prestabilită din fabrică.                                                               |                                                                                                    |
| <sup>2</sup> Această opțiune este disponibilă numai dacă este instalată funcția de recunoaștere optică a caracterelor (OCR). |                                                                                                    |

| Setare                                                                                                    | Descriere                                                                                                    |
|----------------------------------------------------------------------------------------------------|----------------------------------------------------------------------------------------------------|
| Solicitare pentru introducere<br>nume fişier                                                                                                    | Permite utilizatorului să specifice un nume de fișier pentru documentul scanat.<br>Note:                                                                                                    |
|                                                                                                    | <ul> <li>Dacă această setare este selectată, câmpul Nume fişier este dezactivat şi<br/>setat ca gol. Această setare este disponibilă numai în configurația de bază.</li> </ul>                                                                                       |
|                                                                                                    | <ul> <li>Daca aceasta setare este selectata și opțiunea Solicitare particularizată este<br/>activată, solicitarea pentru valoarea numelui de fişier are prioritate.</li> </ul>                                                                                       |
| Suprascriere nume de fişier<br>existent                                                                                                    | Înlocuiți automat fișierele existente cu același nume.                                                                                                    |
| Adăugare contor pentru mai                                                                                                    | Adăugați un număr incremental la numele de fișier.                                                                                                    |
| multe documente                                                                                                    | Notă: Această setare este aplicabilă numai dacă Format fișier este setat la TIFF (.tiff) și Tip TIFF este setat la Fișiere multiple sau dacă Format fișier este setat la JPEG (.jpg).                                                                                |
| Format contor                                                                                                    | Setați formatul contorului pentru documentele cu mai multe fișiere.                                                                                                    |
| -1 <sup>1</sup><br>_001                                                                                                    | <b>Notă:</b> -1 este noul format, iar _001 este vechiul format, unde 1 este un număr incremental.                                                                                                    |
| Format fişier<br>TIFF (.tif)<br>JPEG (.jpg)<br>PDF (.pdf) <sup>1</sup><br>XPS (.xps)<br>TXT (.txt) <sup>2</sup><br>RTF (.rtf) <sup>2</sup><br>DOCX (.docx) <sup>2</sup><br>CSV (.csv) <sup>2</sup> | Setați formatul de fișier pentru documentele scanate.                                                                                                    |
| Tip TIFF                                                                                                    | Selectați tipul de fișier al documentului TIFF scanat.                                                                                                    |
| Fişier unic <sup>1</sup><br>Fişiere multiple                                                                                                    | Notă: Această setare apare numai dacă Format fişier este setat la TIFF (.tif).                                                                                                    |
| <b>Tip PDF</b><br>Foarte comprimat<br>Arhivat<br>Securizat<br>Parolă PDF<br>Care poate fi căutat <sup>2</sup>                                                                                      | <ul> <li>Selectați tipul de fișier al documentului PDF scanat.</li> <li>Note: <ul> <li>Această setare apare numai dacă Format fișier este setat la PDF (.pdf).</li> <li>Opțiunea Parolă PDF apare numai dacă Tip PDF este setat la Securizat.</li> </ul> </li> </ul> |
| Calitate JPEG<br>Optim pentru conținut                                                                                                    | Permiteți imprimantei să determine cea mai bună calitate pentru documentele scanate.                                                                                                    |
| Calitate JPEG<br>Calitate (5-95)                                                                                                    | Setați manual Calitate JPEG.<br><b>Notă:</b> Această setare apare numai dacă opțiunea Optim pentru conținut este                                                                                                    |
| <ol> <li><sup>1</sup> Valoarea indică setarea prestabilit</li> <li><sup>2</sup> Această opțiune este disponibilă r</li> </ol>                                                                      | ă din fabrică.<br>numai dacă este instalată funcția de recunoaștere optică a caracterelor (OCR).                                                                                                    |

# Configurarea unei destinații de e-mail

1 Din Embedded Web Server, navigați către pagina de configurare a aplicației:

#### Aplicații > Scan Center > Configurare

- 2 Faceți clic pe E-mail > Creare e-mail.
- 3 Configurați setările.
- 4 Faceți clic pe Salvare.

#### Note:

- Pentru a edita o destinație, selectați-o din listă.
- Pentru a şterge o destinație, faceți clic pe 着 de lângă aceasta.
- Puteți de asemenea să împiedicați crearea sau editarea destinației prin utilizarea panoului de control al imprimantei.

# Configurarea unei destinații fax

1 Din Embedded Web Server, navigați la pagina de configurare a aplicației:

#### Aplicații > Scan Center > Configurare

- 2 Faceți clic pe Fax > Creare fax.
- 3 Configurați setările.

**Notă:** Puteți de asemenea să împiedicați editarea destinației de către utilizatori prin utilizarea panoului de control al imprimantei.

4 Faceți clic pe Salvare.

#### Note:

- Pentru a edita o destinație, selectați-o din listă.
- Pentru a şterge o destinaţie, faceţi clic pe T lângă aceasta.

# Configurarea unei destinații de imprimantă la distanță

Scanați documentele pe o imprimantă corespunzătoare, apoi trimiteți documentele scanate la o altă imprimantă din rețea.

1 Din Embedded Web Server, navigați către pagina de configurare a aplicației:

#### Aplicații > Scan Center > Configurare

- 2 Faceți clic pe Imprimantă la distanță > Creare imprimantă la distanță.
- 3 Configurați setările.
- 4 Faceți clic pe Salvare.

#### Note:

• Pentru a edita o destinație, selectați-o din listă.

- Pentru a şterge o destinaţie, faceţi clic pe 👕 de lângă aceasta.
- Puteți, de asemenea, să împiedicați crearea sau editarea destinației de către utilizatori prin utilizarea panoului de control al imprimantei.

# Crearea unei comenzi rapide

Creați o suită de destinații utilizate frecvent, care pot fi accesate de la panoul de control al imprimantei. Aceste comenzi rapide pot conține setări salvate pentru copiere, trimitere prin fax sau e-mail ori scanare către o destinație (de exemplu, FTP).

**Notă:** Aveți nevoie de un hard disk de imprimantă pentru a adăuga mai multe destinații pentru o comandă rapidă. Pentru informații suplimentare privind instalarea unui hard disk de imprimantă, consultați *Ghidul utilizatorului* pentru imprimantă.

1 Din Embedded Web Server, navigați la pagina de configurare a aplicației:

#### Aplicații > Scan Center > Configurare

- 2 Faceți clic pe Comandă rapidă > Creare comandă rapidă.
- 3 Configurați setările.
- 4 Selectați sau creați o destinație, adăugați-o la comanda rapidă, apoi faceți clic pe Salvare.

**Notă:** Pentru a configura destinațiile, consultați <u>"Administrarea destinațiilor utilizând Embedded Web</u> <u>Server" la pagina 7</u>.

- 5 Dacă este nevoie, personalizați comanda rapidă.
- 6 Faceți clic pe Salvare.

#### Note:

- Unele setări sunt disponibile numai dacă este instalat pachetul de funcții premium.
- Pentru informații suplimentare privind crearea și administrarea șabloanelor de coduri de bare, consultați *Ghidul administratorului pentru descoperirea codurilor de bare*.
- Pentru a edita o comandă rapidă, selectați-o din listă.
- Pentru a şterge o comandă rapidă, faceți clic pe 着 lângă aceasta.

De asemenea, puteți configura următoarele setări pentru comanda rapidă:

- Pentru a accesa cu uşurință comenzile rapide de pe afişajul imprimantei, selectați Afişați lista de comenzi rapide în momentul lansării aplicației.
- Pentru a împiedica utilizatorii să creeze comenzi rapide utilizând panoul de control al imprimantei, debifați opțiunea **Permite utilizatorului să creeze o comandă rapidă pe panoul de control al imprimantei**.
- Pentru a limita persoanele care pot accesa comanda rapidă, din meniul Control acces comandă rapidă, selectați controlul de acces corespunzător. Pentru informații suplimentare, consultați <u>"Setarea controalelor</u> <u>de acces personalizate" la pagina 17</u>.
- Pentru a scana fără a accesa pagina pentru comenzi rapide, selectați Pornire scanare imediat.

# Înțelegerea meniului Solicitare particularizată

| Element de meniu                          | Descriere                                                                                                    |
|-------------------------------------------|----------------------------------------------------------------------------------------------------|
| <b>Tip</b><br>Şir                         | Solicită utilizatorilor să introducă un șir de text.                                                                                                    |
| Tip<br>Număr întreg                       | Solicită utilizatorilor să introducă o valoare numerică.                                                                                                    |
| <b>Tip</b><br>Mesaj                       | Afişează un mesaj pe afişajul imprimantei. Această solicitare nu necesită nicio acțiune din partea utilizatorului.                                                                            |
| <b>Tip</b><br>Boolean                     | Solicită utilizatorilor să aleagă dacă o opțiune este adevărată sau falsă.                                                                                                    |
| Tip<br>Selectare unică                    | Solicită utilizatorilor să efectueze o singură selecție dintr-o listă de opțiuni.                                                                                                    |
| Tip<br>Selectare multiplă                 | Permite utilizatorilor să efectueze mai multe selecții dintr-o listă de opțiuni.                                                                                                    |
| Nume                                      | Numele solicitării.                                                                                                    |
| Text solicitare                           | Textul care apare pe afişajul imprimantei.                                                                                                    |
| Valoare implicită                         | Valoarea inițială a solicitării.                                                                                                    |
| Lungime minimă                            | Numărul minim de caractere pe care le pot introduce utilizatorii ca răspuns la Text solicitare.<br>Notă: Acest element de meniu apare numai când opțiunea Tip este setată la <b>Şir</b> .     |
| Lungime maximă                            | Numărul maxim de caractere pe care le pot introduce utilizatorii ca răspuns la Text solicitare.<br>Notă: Acest element de meniu apare numai când opțiunea Tip este setată la <b>Şir</b> .     |
| Minim                                     | Numărul minim de caractere pe care le pot introduce utilizatorii ca răspuns la textul solicitării.<br>Notă: Acest element de meniu apare numai când opțiunea Tip este setată la Număr întreg. |
| Maximum                                   | Numărul maxim de caractere pe care le pot introduce utilizatorii ca răspuns la Text solicitare.<br>Notă: Acest element de meniu apare numai când opțiunea Tip este setată la Număr întreg.    |
| Parolă<br>Nu<br>Da                        | Converteşte fiecare caracter introdus pe afişaj într-un asterisc.<br>Notă: Acest element de meniu apare numai când opțiunea Tip este setată la <b>Şir</b> sau Număr întreg.                   |
| <b>Valoare implicită</b><br>True<br>False | Selecția implicită pentru solicitarea particularizată.<br>Notă: Acest element de meniu apare numai când opțiunea Tip este setată la <b>Boolean</b> .                                          |
| Poziție implicită<br>elemente             | Valoarea inițială în cadrul listei de elemente dintr-o solicitare.<br>Notă: Acest element de meniu apare numai când opțiunea Tip este setată la Selectare<br>unică.                           |
| Elemente                                  | Elementele care sunt incluse în lista de elemente dintr-o solicitare.<br>Notă: Acest element de meniu apare numai când opțiunea Tip este setată la Selectare<br>unică sau Selectare multiplă. |

| Element de meniu                                                      | Descriere                                                                                                    |  |
|-----------------------------------------------------------------------|----------------------------------------------------------------------------------------------------|--|
| <b>Numai pe prima pagină</b><br>Şablon pagină                         | Permite imprimantei să recunoască şabloane de coduri de bare pe prima pagină a unui document scanat.                     |  |
| Pe toate celelalte pagini<br>Şablon pagină                            | <b>gini</b> Permite imprimantei să recunoască şabloane de coduri de bare pe paginile următoare ale unui document scanat. |  |
| Nume fişier         Numele de fişier ale codurilor de bare selectate. |                                                                                                    |  |
| Câmpul cod de bare                                                    | Selectați codurile de bare care să fie recunoscute când un document este scanat.                                         |  |

### Înțelegerea meniului Coduri de bare

# Administrarea destinațiilor utilizând panoul de control al imprimantei

Sunt salvate automat numai destinațiile create din Embedded Web Server. Pentru a salva destinații create de la panoul de control al imprimantei, adăugați-le la o comandă rapidă atingând  $\bigstar$ .

Această caracteristică și unele setări pot fi indisponibile în funcție de configurarea aplicației. Pentru mai multe informații, consultați <u>"Crearea unei comenzi rapide" la pagina 12</u> sau contactați administratorul.

# Configurarea unei destinații de rețea

- 1 Din ecranul de pornire, atingeți pictograma aplicației.
- 2 Atingeți Folder din rețea > Creare folder din rețea.
- 3 Selectați tipul de rețea, apoi efectuați una din următoarele operații:
  - Pentru SMB, navigați la folderul de rețea sau atingeți din partea superioară a afişajului pentru a introduce numele gazdei sau adresa IP a folderului de rețea.
  - Pentru FTP sau SFTP, introduceți adresa FTP și numărul portului.

Notă: Pentru SFTP, setați numărul portului la 22.

- 4 Configurați setările.
- 5 Atingeți Terminat.

- Pentru a utiliza atributul directorului principal în câmpul Adresă folder, introduceți % înainte şi după atribut. De exemplu, %customAttribute%. De asemenea, puteți utiliza alte atribute LDAP, cum ar fi %cn%, %sAMAccountName% şi %userPrincipalName%.
- După caz, pentru a edita o destinație, atingeți 🖍 de lângă aceasta.
- Puteți șterge destinații numai din Embedded Web Server. Pentru informații suplimentare, consultați <u>"Administrarea destinațiilor utilizând Embedded Web Server" la pagina 7</u>.
- Valoarea detectată pentru codul de bare poate fi utilizată drept cale către o destinație de scanare. Pe pagina de configurare Creare folder în rețea, în câmpul Adresă folder, utilizați variabila %barcode%. Această variabilă a fost adăugată ca atribut personalizat. Când este prezentă, variabila va fi înlocuită cu valoarea codului de bare detectată în lucrarea de scanare. Se utilizează primul cod de bare care corespunde şablonului configurat aici.

• Pentru informații suplimentare privind crearea și administrarea șabloanelor de coduri de bare, consultați *Ghidul administratorului pentru descoperirea codurilor de bare*.

# Configurarea unei destinații de e-mail

- 1 Din ecranul de pornire, atingeți pictograma aplicației.
- 2 Atingeți E-mail > Creare e-mail.
- **3** Configurați setările.

#### Note:

- Puteți configura destinația de e-mail tastând **MYEMAIL** în câmpurile Către, Cc sau Bcc pentru a seta adresa de e-mail a utilizatorului conectat ca adresă de destinație.
- Această configurație funcționează numai pentru o singură adresă de destinație.
- 4 Atingeți Terminat.

#### Note:

- După caz, pentru a edita o destinație, atingeți 🖍 de lângă aceasta.
- Puteți șterge destinații numai din Embedded Web Server. Pentru informații suplimentare, consultați <u>"Administrarea destinațiilor utilizând Embedded Web Server" la pagina 7</u>.

## Configurarea unei destinații de imprimantă

- 1 Din ecranul de pornire, atingeți pictograma aplicației.
- 2 Atingeți Imprimantă.
- 3 Configurați setările.
- 4 Atingeți Scanare.

## Configurarea unei destinații de imprimare la distanță

Scanați documentele pe o imprimantă corespunzătoare, apoi trimiteți documentele scanate la o altă imprimantă din rețea.

- 1 Din ecranul de pornire, atingeți pictograma aplicației.
- 2 Atingeți Imprimantă la distanță > Creare imprimantă la distanță.
- 3 Configurați setările.
- 4 Atingeți Terminat.

- După caz, pentru a edita o destinație, atingeți 🖍 de lângă aceasta.
- Puteți șterge destinații numai din Embedded Web Server. Pentru informații suplimentare, consultați <u>"Administrarea destinațiilor utilizând Embedded Web Server" la pagina 7</u>.

# Configurarea unei destinații fax

- 1 Din ecranul de pornire, atingeți pictograma aplicației.
- 2 Atingeți Fax > Creare fax.
- 3 Configurați setările.
- 4 Atingeți Terminat.

#### Note:

- Pentru a edita o destinație, atingeți 🖍 lângă aceasta.
- Numerele de fax adăugate din agendă conțin numele și numărul de fax între paranteze.
- Fiecare persoană de contact din agendă conține un singur număr de fax.
- Puteți șterge destinații numai din Embedded Web Server. Pentru informații suplimentare, consultați <u>"Administrarea destinațiilor utilizând Embedded Web Server" la pagina 7</u>.

## Crearea unei comenzi rapide

Creați o suită de destinații utilizate frecvent, care pot fi accesate din panoul de control al imprimantei. Aceste comenzi rapide pot conține setări salvate pentru copiere, expediere de fax sau e-mail ori scanare către o destinație (de exemplu, FTP).

- Această setare poate fi indisponibilă în funcție de configurarea aplicației. Pentru mai multe informații, consultați <u>"Crearea unei comenzi rapide" la pagina 12</u> sau contactați administratorul.
- Aveți nevoie de un hard disk de imprimantă pentru a adăuga mai multe destinații pentru o comandă rapidă. Pentru informații suplimentare privind instalarea unui hard disk de imprimantă, consultați Ghidul utilizatorului pentru imprimantă.
- Puteți edita și șterge comenzi rapide numai din Embedded Web Server. Pentru informații suplimentare, consultați <u>"Crearea unei comenzi rapide" la pagina 12</u>.
- 1 Din ecranul de pornire, atingeți pictograma aplicației.
- 2 Selectați una sau mai multe destinații.
- 3 Atingeți \* în colțul din dreapta sus de pe afişajul imprimantei.
- 4 Atingeți Creare comandă rapidă, apoi introduceți un nume unic de comandă rapidă.
- 5 Atingeți OK.

# Setarea preferințelor pentru aplicație

Aceste setări sunt disponibile numai din Embedded Web Server. Este posibil să aveți nevoie de drepturi administrative pentru a configura aplicația.

## Setarea controalelor de acces personalizate

- 1 Din Embedded Web Server, faceți clic pe Setări > Securitate > Metode de conectare.
- 2 Alegeți oricare dintre următoarele variante:
  - Pentru a seta accesul public, din secțiunea Public, faceți clic pe Administrare permisiuni.
  - Pentru a administra permisiunile de grup, din secțiunea Conturi locale, faceți clic pe Administrare grupuri/permisiuni și apoi selectați grupul.
- 3 Din secțiunea Controale de acces, extindeți Aplicații.
- 4 Selectați controlul de acces al aplicației pe care toată lumea sau grupul îl pot accesa.
- 5 Faceți clic pe Salvare.

# Ascunderea setărilor pe panoul de control al imprimantei

Sporiți securitatea prin împiedicarea utilizatorilor să editeze destinația utilizând panoul de control al imprimantei.

Notă: Modificările se regăsesc în aplicație și în comenzile rapide ulterioare.

1 Din Embedded Web Server, navigați către pagina de configurare a aplicației:

#### Aplicații > Scan Center > Configurare

2 Faceți clic pe Setări scanare, apoi debifați Afișare toate setările.

Notă: Puteți ascunde anumite setări debifând căsuțele din dreptul setărilor.

3 Faceți clic pe Salvare pentru fiecare secțiune.

#### Configurarea setărilor de scanare

1 Din Embedded Web Server, navigați la pagina de configurare a aplicației:

#### Aplicații > Scan Center > Configurare

- 2 Faceți clic pe Setări scanare.
- **3** Configurați setările.

#### Note:

- Opțiunea Examinare scanare este disponibilă numai la anumite modele de imprimantă.
- •
- 4 Faceți clic pe Salvare.

Notă: De asemenea, puteți configura setările de scanare pentru fiecare comandă rapidă.

# Înțelegerea meniului Setări scanare

| Element de meniu       | Descriere                                                         |
|------------------------|-------------------------------------------------------------------|
| Afişare toate setările | Afişează setările de scanare pe panoul de control al imprimantei. |

#### Setări de bază

| Element de meniu                                                                   | Descriere                                                                                                    |  |
|------------------------------------------------------------------------------------|----------------------------------------------------------------------------------------------------|--|
| Color<br>Dezactivat*<br>Activat<br>Auto                                            | Specificați dacă doriți să scanați documentele color.                                                                                          |  |
| Examinare scanare<br>Dezactivat*<br>Numai prima pagină<br>Toate paginile           | Arată o previzualizare a scanării pe afişaj.<br><b>Notă:</b> Acest element de meniu apare numai pe anumite modele de imprimantă.               |  |
| <b>Rezoluție</b><br>75 dpi<br>150 dpi<br>200 dpi<br>300 dpi*<br>400 dpi<br>600 dpi | Setați rezoluția documentului scanat.                                                                                                    |  |
| Întunecare<br>-4 la 4 (0*)                                                         | Ajustați luminozitatea documentului scanat.                                                                                                    |  |
| Lucrare personalizată<br>Activat<br>Dezactivat*                                    | Se activează în mod implicit scanarea lucrărilor particularizate.<br>Notă: Acest element de meniu apare numai pe anumite modele de imprimantă. |  |
| Notă: Un asterisc (*) în dreptul unei valori indică setarea implicită din fabrică. |                                                                                                    |  |

### Setări complexe

| Element de meniu                                                                   | Descriere                                                   |
|------------------------------------------------------------------------------------|-------------------------------------------------------------|
| Conținut                                                                           | Specifică elementele de conținut ale documentului original. |
| Tip conținut                                                                       |                                                             |
| Text*                                                                              |                                                             |
| Text/Foto                                                                          |                                                             |
| Foto                                                                               |                                                             |
| Grafică                                                                            |                                                             |
| Notă: Un asterisc (*) în dreptul unei valori indică setarea implicită din fabrică. |                                                             |

| Element de meniu                                                                                                    | Descriere                                                                                                    |  |
|----------------------------------------------------------------------------------------------------|----------------------------------------------------------------------------------------------------|--|
| Conținut<br>Sursă conținut<br>Laser alb-negru<br>Imprimante laser color*<br>Jet de cerneală<br>Foto/Film<br>Revistă<br>Ziar<br>Presă<br>Altele | Specifică modul în care a fost produs documentul original.                                                        |  |
| <b>Conținut</b><br>Eliminare pagină goală<br>Activat<br>Dezactivat*                                                                            | Specificați dacă să se elimine paginile goale.                                                                    |  |
| <b>Conținut</b><br>Toleranță eliminare pagină goală<br>0 la 10 (5*)                                                                            | Ajustați sensibilitatea scanărilor în raport cu paginile goale.                                                   |  |
| <b>Detalii original</b><br>Dimensiune original<br>[Lista dimensiunilor hârtiei] (Letter*)                                                      | Precizarea dimensiunii documentului original.                                                                     |  |
| Detalii original<br>Orientare<br>Portret*<br>Vedere                                                                                            | Specificați dacă documentul original este în format portret sau vedere.                                           |  |
| Fețe (Duplex)<br>1 față*<br>2 fețe, pe muchia scurtă<br>2 fețe, pe muchia lungă                                                                | Specificați dacă documentul original este imprimat pe o singură față sau pe<br>ambele fețe ale hârtiei.           |  |
| Calitate scanare<br>Detaliu umbră<br>-4 la 4 (0*)                                                                                              | Ajustați cantitatea de umbră vizibilă pe o copie.                                                                 |  |
| Calitate scanare<br>Eliminare fundal<br>-4 la 4 (0*)                                                                                           | Modifică proporția de fundal vizibil într-o copie.                                                                |  |
| Calitate scanare<br>Claritate<br>1 la 5 (3*)                                                                                                   | Ajustați claritatea scanărilor în raport cu documentul original.                                                  |  |
| Calitate scanare<br>Contrast<br>Optim pentru conținut*<br>0 - 5 (0*)                                                                           | Ajustați diferența dintre zonele luminoase și cele întunecate ale scanărilor<br>în raport cu documentul original. |  |
| <b>Nota:</b> Un asterisc (*) in dreptul unel valori indica setarea implicita din fabrica.                                                      |                                                                                                    |  |

| Element de meniu                                                                                                    | Descriere                                                                                                    |
|----------------------------------------------------------------------------------------------------|----------------------------------------------------------------------------------------------------|
| Gestionare imagine<br>Imagine negativă<br>Dezactivat*<br>Activat                                                                            | Inversează zonele întunecate și luminoase ale imaginii.                                                                                                    |
| Gestionare culoare<br>Temperatură<br>-4 la 4 (0*)                                                                                           | Creșterea temperaturii determină un rezultat mai cald.                                                                                                    |
| Gestionare culoare<br>Balans culori<br>Roşu<br>-4 la 4 (0*)<br>Verde<br>-4 la 4 (0*)<br>Albastru<br>-4 la 4 (0*)                            | Activează o balanță egală de culori în imaginea scanată.                                                                                                    |
| Gestionare culoare<br>Abandonare culori<br>Fără*<br>Roşu<br>Verde<br>Albastru<br>Roşu<br>0 – 255<br>Verde<br>0 – 255<br>Albastru<br>0 – 255 | Specifică culoarea pentru reducerea scanării și ajustează setarea de abandonare pentru fiecare prag de culoare.                                                 |
| Gestionare margini<br>Contrast<br>Dezactivat*<br>Activat                                                                                    | Tratează documentul original ca fiind fără margini și îl scanează-l de la o margine la alta.                                                                    |
| Altele<br>Versiune PDF<br>1.3<br>1.4<br>1.5*<br>1.6<br>1.7<br>Altele<br>Tip PDF arhivat<br>A-1a*<br>A-1b<br>A-2u                            | Configurați setările documentelor scanate.<br>PDF A-1a și A-1b sunt acceptate numai în versiunea PDF 1.4.<br>PDF A-2u este acceptat numai în versiunea PDF 1.7. |

# Crearea solicitărilor particularizate

Această setare este disponibilă numai dacă este instalat pachetul de funcții premium.

**1** Din Embedded Web Server, navigați la pagina de configurare a aplicației:

#### Aplicații > Scan Center > Configurare

- 2 Faceți clic pe Solicitare particularizată > Creare solicitare particularizată.
- 3 Configurați solicitările.
- 4 Faceți clic pe Salvare.

#### Note:

- Parolele sunt vizibile în fișierul XML.
- Pentru a edita o solicitare, selectați-o din listă.
- Pentru a şterge o solicitare, faceţi clic pe T de lângă aceasta.

## Configurarea de segmentări ale documentului

Această setare este disponibilă numai dacă există un hard disk de imprimantă instalat.

1 Din Embedded Web Server, navigați la pagina de configurare a aplicației:

#### Aplicații > Scan Center > Configurare

- 2 Faceți clic pe întrerupere document > Permitere întrerupere document.
- 3 Specificați cum doriți să segmentați documentul.
- 4 Faceți clic pe Salvare.

Notă: De asemenea, puteți configura segmentări ale documentului pentru fiecare comandă rapidă.

#### Înțelegerea meniului Întrerupere document

| Element de meniu               | Descriere                                                                                 |
|--------------------------------|-------------------------------------------------------------------------------------------|
| Permitere Întrerupere document | Specificați dacă imprimanta creează mai multe fișiere dintr-o singură lucrare de scanare. |
| Număr de pagini între lucrări  | Setați intervalul de pagini pentru segmentările documentului.                             |

## Configurarea setărilor de confirmare a scanării

1 Din Embedded Web Server, navigați la pagina de configurare a aplicației:

#### Aplicații > Scan Center > Configurare

- 2 Faceți clic pe Pagină de rezumat.
- 3 Configurați una sau mai multe setări de confirmare a scanării.
- 4 Faceți clic pe Salvare.

Notă: De asemenea, puteți configura setările de confirmare a scanării pentru fiecare comandă rapidă.

#### Înțelegerea meniului Pagină de rezumat

| Setare                  | Descriere                                                                         |
|-------------------------|-----------------------------------------------------------------------------------|
| Afişare rezumat scanare | Permiteți imprimantei să afișeze o pagină de rezumat pentru lucrarea de scanare.  |
| Imprimare confirmare    | Imprimați o pagină pentru a confirma că documentul scanat este trimis cu succes.  |
| Confirmare e-mail       | Trimiteți un e-mail pentru a confirma că documentul scanat este trimis cu succes. |
| Către                   | Introduceți o adresă de e-mail care primește e-mailul de confirmare.              |
| Subiect                 | Introduceți un subiect care să fie utilizat în e-mailul de confirmare.            |

# Personalizarea pictogramei aplicației

1 Din Embedded Web Server, navigați către pagina de configurare a aplicației:

#### Aplicații > Scan Center > Configurare

- 2 Faceți clic pe Butonul ecranului de pornire.
- 3 Specificați ce text și ce imagine doriți să apară pe ecranul de început.
- 4 Faceți clic pe Salvare.

# Exportul sau importul unui fișier de configurare

Notă: Importul fișierelor de configurare suprascrie configurările existente ale aplicației.

- 1 Din Embedded Web Server, faceți clic pe Aplicații > Nume aplicație > Configurare.
- 2 Faceți clic pe Configurare import/export.
- 3 Selectați oricare dintre următoarele:
  - Înlocuiți toate destinațiile de scanare existente cu destinațiile importate suprascrie destinațiile de scanare existente.

Notă: Această opțiune este selectată în mod implicit.

 Adăugați destinațiile de scanare importate în lista existentă – adăugați destinațiile de scanare în lista existentă.

Note:

- Numele destinațiilor de scanare trebuie să fie unice.
- Un spațiu și un număr sunt adăugate la numele de fișier și numărul creşte în funcție de cel mai mic număr disponibil, începând cu 2. De exemplu, dacă numele fișierului stocat este Scanare, documentele noi cu același nume de fișier sunt Scanare 2, Scanare 3 și Scanare 4.
- 4 Efectuați oricare dintre următoarele operații:
  - Navigați până la fișierul de configurare și apoi faceți clic pe Import.
  - Faceți clic pe Export.

**Notă:** Din motive de securitate, parolele sunt excluse în timpul exportului. Pentru a include parolele în timpul importului, setați-le manual.

# Scanarea documentelor

# Scanarea documentelor

- 1 Încărcați documentul în tava alimentatorului automat de documente sau pe geamul scanerului.
- 2 Din ecranul de pornire, alegeți una dintre următoarele opțiuni:
  - Atingeți pictograma aplicației, apoi selectați sau creați o destinație.
  - Atingeți o comandă rapidă sau apăsați #, urmat de numărul comenzii rapide.

#### Note:

- Pentru informații suplimentare, consultați <u>"Configurarea aplicației" la pagina 7</u>.
- Pentru destinațiile de e-mail, ataşarea nu trebuie să depăşească limita de dimensiune pentru email. Pentru mai multe informații, consultați documentația furnizorului de servicii de e-mail.
- 3 Dacă este necesar, atingeți Scanare.
- 4 Urmați instrucțiunile de pe afișaj.

- Dacă scanați un document și-l salvați folosind același nume de fișier ca pentru un fișier stocat, aplicația redenumește fișierul nou. Un caracter de subliniere și un număr sunt adăugate la numele de fișier și numărul crește în funcție de cel mai mic număr disponibil. De exemplu, dacă numele fișierului stocat este Scanare, documentele noi cu același nume de fișier sunt Scanare\_1, Scanare\_2 și Scanare\_3.
- Pentru a efectua altă lucrare de scanare, atingeți Scanare din nou pe panoul imprimantei.

# **Rezolvarea problemelor**

# Eroare a aplicației

Încercați una sau mai multe dintre următoarele variante:

#### Verificați jurnalul de diagnosticare

- 1 Deschideți un browser web, apoi tastați *IP*/se, unde *IP* este adresa IP a imprimantei.
- 2 Faceți clic pe Soluții încorporate, apoi efectuați următoarele:
  - a Ştergeți fișierul jurnal.
  - **b** Setați nivelul de înregistrare la **Da**.
  - c Generați fișierul jurnal.
- 3 Analizați jurnalul și apoi rezolvați problema.

#### Ajustați setările de scanare

1 Din Embedded Web Server, navigați la pagina de configurare a aplicației:

#### Aplicații > Scan Center > Configurare

- 2 Din opțiunile de scanare, selectați o rezoluție de scanare mai redusă sau dezactivați scanarea color.
- 3 Faceți clic pe Aplicare.

#### Treceți la o versiune anterioară a aplicației

#### Note:

- Această funcție este disponibilă numai la anumite modele de imprimantă.
- Trecerea la o versiune anterioară a aplicației elimină configurațiile existente ale aplicației și elimină compatibilitatea cu aplicațiile de tip plugin.
- 1 Din Embedded Web Server, faceți clic pe Aplicații.
- 2 Din listă, selectați aplicația, apoi faceți clic pe Trecere la versiunea anterioară.

#### Faceți upgrade-ul versiunii de plugin

Este posibil ca versiunea de plugin să nu fie compatibilă cu versiunea aplicației.

#### Contactați reprezentantul de vânzări

# Unele setări nu se găsesc în pagina de configurare pentru aplicație

## Asigurați-vă că utilizați browser-ul web recomandat

Pentru mai multe informații, consultați fișierul Readme.

# Când utilizați Internet Explorer, asigurați-vă că nu se afișează site-uri intranet în Vizualizare mod compatibilitate

Pentru mai multe informații, consultați informațiile de asistență pentru browser.

## Contactați reprezentantul dvs. de vânzări

# Memorie insuficientă

Încercați una sau mai multe dintre următoarele variante:

Asigurați-vă că spațiul disponibil pe hard disk-ul imprimantei este de cel puțin 20 GB

# Asigurați-vă că memoria imprimantei este de cel puțin 1 GB pentru versiunea premium sau de cel puțin 512 MB pentru versiunea de bază a aplicației

Pentru informații suplimentare, consultați *Ghidul utilizatorului* al imprimantei sau contactați administratorul de sistem.

Contactați reprezentantul dvs. de vânzări

# Pictograma comenzii rapide nu este afișată

Încercați una sau mai multe dintre următoarele variante:

# Comanda rapidă trebuie să dispună de cel puțin o destinație validă

# Asigurați-vă că pictograma este setată să fie afișată pe ecranul de pornire

- 1 Din Embedded Web Server, navigați către pagina de configurare a aplicației:
   Aplicații > Scan Center > Configurare
- 2 Faceți clic pe Comenzi rapide, apoi activați pictograma ecranului de pornire pentru comanda rapidă.
- 3 Faceți clic pe Salvare.

#### Ștergerea comenzilor rapide nefolosite

#### Utilizați numărul comenzii rapide

Se pot afişa numai un număr limitat de comenzi rapide pentru aplicație pe ecranul de pornire. Pentru a lansa comanda rapidă, apăsați pe **#**, apoi pe numărul comenzii rapide.

# Erori identificate într-un fișier importat

#### Verificați jurnalul de diagnosticare al aplicației

1 Din Embedded Web Server, navigați către pagina de configurare a aplicației:

#### Aplicații > Scan Center > Configurare

- 2 Faceți clic pe Jurnalul de diagnosticare și apoi selectați nivelurile de diagnosticare.
- 3 Faceți clic pe Salvare.
- 4 Analizați jurnalul și apoi rezolvați problema.

#### Note:

- Pentru a accesa jurnalul de diagnosticare, deschideți un browser web, introduceți adresa IP a imprimantei urmată de **/se**, apoi faceți clic pe **Soluții încorporate**.
- Dacă ați instalat un hard disk de imprimantă, puteți salva jurnalul în acesta selectând Utilizare hard disk.

# Nu se pot crea destinații multiple

Încercați una sau mai multe dintre următoarele variante:

#### Asigurați-vă că este instalat un hard disk pentru imprimantă, cu un spațiu liber de cel puțin 20 GB

# Asigurați-vă că memoria imprimantei este de cel puțin 1 GB pentru versiunea premium sau de cel puțin 512 MB pentru versiunea de bază a aplicației

Pentru informații suplimentare, consultați *Ghidul utilizatorului* al imprimantei sau contactați administratorul de sistem.

# Nu se pot adăuga destinații sau comenzi rapide

Încercați una sau mai multe dintre următoarele variante:

#### Ștergeți destinațiile sau comenzile rapide nefolosite

Contactați administratorul

# Nu se poate scana către destinația selectată

Încercați una sau mai multe dintre următoarele variante:

#### Asigurați-vă că destinația este validă

Pentru informații suplimentare, consultați "Configurarea aplicației" la pagina 7.

Dacă imprimanta și destinația se află în domenii diferite, asigurați-vă că informațiile despre domeniu sunt specificate

Asigurați-vă că numărul portului pentru destinația SFTP este setat la 22

# Nu se primește e-mail-ul

Încercați una sau mai multe dintre următoarele variante:

Asigurați-vă că adresa de e-mail este corectă

#### Atașamentul nu trebuie să depășească limita e-mailului

Pentru mai multe informații, consultați documentația furnizorului dvs. de e-mail.

# Nu se poate trimite la destinația de fax

Încercați una sau mai multe dintre următoarele variante:

#### Asigurați-vă că setările de fax ale imprimantei sunt configurate corect

Aplicația acceptă numai modul Fax analogic.

#### Contactați administratorul de sistem

# Nu se poate utiliza atributul LDAP în calea adresei folderului

Încercați una sau mai multe dintre următoarele variante:

### Asigurați-vă că aveți drepturi de creare pentru foldere

Pentru informații suplimentare, consultați "Configurarea unei destinații de rețea" la pagina 7.

### Introduceți % înainte și după atribut

#### Setați portul serverului LDAP la 389

- 1 Din Embedded Web Server, faceți clic pe Setări > Securitate > Metode de conectare.
- 2 Din secțiunea Conturi de rețea, selectați metoda de conectare LDAP.
- 3 Din secțiunea Informații generale, schimbați portul serverului la 389.
- 4 Faceți clic pe Salvare și verificare.

### Asigurați-vă că setările LDAP sunt configurate corect

Pentru informații suplimentare, contactați administratorul.

#### Asigurați-vă că serverul LDAP acceptă atributul

Pentru informații suplimentare, contactați administratorul.

# Nu se pot denumi fișiere pentru destinații de e-mail cu ajutorul codurilor de bare

#### Nu utilizați Text dinamic pentru destinația de e-mail

Când se utilizează Text dinamic pentru destinații de e-mail, puteți folosi numai opțiunile de mai jos:

- Text editabil
- Solicitări particularizate

# Nu se poate scana imediat

#### Crearea unei noi comenzi rapide din comanda rapidă curentă

Nu puteți scana imediat atunci când setări incompatibile se găsesc în comanda rapidă. Centrul de scanare remediază aceste setări în mod automat, dar nu le salvează.

Pentru a memora schimbările, creați o nouă comandă rapidă.

#### Note:

- Această setare poate fi indisponibilă în funcție de configurarea aplicației. Pentru informații despre crearea unei comenzi rapide utilizând Embedded Web Server, consultați <u>"Crearea unei comenzi</u> <u>rapide" la pagina 12</u> sau contactați administratorul.
- Recomandăm ștergerea comenzii rapide curente după crearea noii comenzi rapide.
- 1 Din ecranul de pornire, atingeți comanda rapidă sau apăsați #, urmat de numărul comenzii rapide.
- 2 Atingeți ★ în colțul din dreapta sus de pe afișajul imprimantei.
- 3 Atingeți Creare comandă rapidă, apoi introduceți un nume unic de comandă rapidă.
- 4 Atingeți OK.

# Nu se poate șterge șablonul codului de bare

Anumite imprimante nu acceptă aplicația Descoperire coduri de bare Pentru lista imprimantelor acceptate, consultați fișierul *Readme* pentru Descoperire coduri de bare.

#### Contactați reprezentantul dvs. de vânzări

# Întrebări frecvente

# De ce nu pot scana către mai multe tipuri de destinație?

Aveți nevoie de un hard disk de imprimantă pentru a adăuga mai multe destinații pentru o comandă rapidă. Pentru informații suplimentare privind instalarea unui hard disk de imprimantă, consultați *Ghidul utilizatorului* pentru imprimantă.

# Ce se întâmplă cu comenzile rapide cu destinații multiple dacă hard diskul imprimantei este îndepărtat?

Apare un mesaj în timpul scanării care permite selectarea unei singure destinații.

# Care este numărul maxim permis de caractere în numele afișat pentru Scan Center?

Sunt permise maximum 100 de caractere în numele afişat pentru Scan Center.

# Ce s-a întâmplat cu celelalte setări de pe panoul de control?

Setările pot fi ascunse utilizând Embedded Web Server. Pentru informații suplimentare, consultați <u>"Ascunderea setărilor pe panoul de control al imprimantei" la pagina 17</u>.

**Notă:** Este posibil să aveți nevoie de drepturi de administrator pentru a configura aplicația din Embedded Web Server.

# De ce dispare destinația mea după ce o folosesc pe panoul de control?

Sunt salvate automat numai destinațiile create din Embedded Web Server. Pentru a salva destinațiile create din panoul de control al imprimantei, adăugați-le la o comandă rapidă atingând  $\bigstar$  sau adăugați-le din Embedded Web Server. Pentru informații suplimentare, consultați <u>"Administrarea destinațiilor utilizând</u> <u>Embedded Web Server" la pagina 7</u>.

- Această setare poate fi indisponibilă în funcție de configurarea aplicației. Pentru mai multe informații, consultați <u>"Crearea unei comenzi rapide" la pagina 12</u> sau contactați administratorul.
- Este posibil să aveți nevoie de drepturi de administrator pentru a configura aplicația din Embedded Web Server.

# De ce nu pot regla rezoluția de scanare?

Rezoluția de scanare OCR este blocată la 300 dpi pentru a îmbunătăți rezultatele de recunoaștere. Testări extinse arată că scanarea la 300 dpi a produs o rată considerabil mai mare de precizie comparativ cu rezoluții de scanare mai scăzute. Nu s-au constatat îmbunătățiri la scanări cu rezoluții mai mari de 300 dpi.

# De ce nu pot finaliza scanarea?

Lucrarea de scanare este anulată când vă autentificați la imprimantă utilizând Autentificarea cu card.

# Note

# Notă referitoare la ediție

Decembrie 2022

Următorul paragraf nu se aplică în cazul țărilor în care astfel de prevederi nu sunt compatibile cu legile locale: ACEASTĂ PUBLICAȚIE ESTE FURNIZATĂ "CA ATARE", FĂRĂ NICI UN FEL DE GARANȚIE, FIE EA EXPRESĂ SAU IMPLICITĂ, INCLUZÂND, FĂRĂ A SE LIMITA LA ACESTEA, GARANȚIILE IMPLICITE CU PRIVIRE LA VANDABILITATE SAU POTRIVIRE PENTRU UN ANUMIT SCOP. Unele state nu permit respingerea garanțiilor exprese sau implicite în anumite tranzacții; prin urmare, este posibil ca această declarație să nu se aplice în cazul dumneavoastră.

Această publicație poate conține inadvertențe tehnice sau erori tipografice. Informațiile conținute în această publicație se modifică periodic; aceste modificări se vor include în edițiile viitoare. Îmbunătățirile sau modificările produselor sau programelor descrise pot fi făcute în orice moment.

# Index

# Α

accesarea Embedded Web Server 7 activarea detectării codurilor de bare 12 adăugare de comenzi rapide 16 adăugarea unei destinații de rețea 7

# С

cerinte de hard disk 30 cerinte de hard disk pentru imprimantă 30 comenzi rapide adăugare 12, 16 control acces 12 creare de pe panoul de control al imprimantei 12, 16 creare din Embedded Web Server 12 destinații multiple 30 editare 12 scanare imediată 12 stergere 12 configurarea de segmentări ale documentului 21 configurarea setărilor de confirmare a scanării 21 configurarea setărilor de scanare 17 configurarea unei destinații de retea 7 control de acces personalizat setare 17 crearea de comenzi rapide 16 crearea unei comenzi rapide 12

# D

destinație de e-mail adăugare 11, 15 configurare de la panoul de control al imprimantei 15 configurare din Embedded Web Server 11 editare 11, 15 stergere 11 destinație de imprimantă configurare de la panoul de control al imprimantei 15 destinație de imprimantă la distantă adăugare 11, 15 configurare de la panoul de control al imprimantei 15 configurare din Embedded Web Server 11 editare 11, 15 stergere 11 destinație de rețea adăugare 7, 14 configurare de la panoul de control al imprimantei 14 configurare din Embedded Web Server 7 editare 7, 14 stergere 7 destinatie fax adăugare 11, 16 configurare de la panoul de control al imprimantei 16 configurare din Embedded Web Server 11 editare 11, 16 stergere 11 detectarea codurilor de bare activare 12 documente scanare 23

# Е

editarea unei comenzi rapide 12 editarea unei destinații de rețea 7 Embedded Web Server accesare 7 eroare a aplicației 24 erori identificate într-un fișier importat 26 exportul unui fișier de configurare 22

## F

fişier de configurare import sau export 22

# I

importul unui fişier de configurare 22 istoricul modificărilor 3

# Î

întrebări frecvente 30 Întrebări frecvente 30 înțelegerea meniului Întrerupere document 21 înțelegerea meniului Pagină de rezumat 21 înțelegerea meniului Setări scanare 17

## L

listă de control disponibilitate de implementare 6 listă de control pentru disponibilitatea de implementare 6

# Μ

memorie insuficientă 25 meniul Coduri de bare 12 meniul Folder de rețea 7 înțelegere 7 meniul Pagină de rezumat înțelegere 21 meniul Setări scanare înțelegere 17 meniul Solicitare particularizată 12

# Ν

nu se poate scana către destinația selectată 27 nu se poate scana imediat 28 nu se poate șterge șablonul codului de bare 29 nu se poate trimite la destinație de fax 27 nu se poate utiliza atributul LDAP în calea adresei folderului 28 nu se pot adăuga comenzi rapide 27 nu se pot adăuga destinații 27 nu se pot crea destinații multiple 26 nu se pot denumi fișiere pentru destinații de e-mail cu ajutorul codurilor de bare 28 nu se primește e-mailul 27

#### Ρ

panou de control al imprimantei ascunderea setărilor 17 personalizarea pictogramei aplicației 22 pictograma aplicației particularizare 22 pictograma comenzii rapide nu se afişează 25 pictogramă pe ecranul de pornire particularizare 22 prezentare generală 4

# R

rezoluție de scanare 30 rezolvarea problemelor eroare a aplicației 24 erori identificate într-un fișier importat 26 memorie insuficientă 25 nu se poate scana către destinația selectată 27 nu se poate scana imediat 28 nu se poate şterge şablonul codului de bare 29 nu se poate trimite la destinație de fax 27 nu se poate utiliza atributul LDAP în calea adresei folderului 28 nu se pot adăuga comenzi rapide 27 nu se pot adăuga destinații 27 nu se pot crea destinații multiple 26 nu se pot denumi fişiere pentru destinații de e-mail cu ajutorul codurilor de bare 28 nu se primeşte e-mailul 27

pictograma comenzii rapide nu se afişează 25 unele setări nu apar pe pagina de configurare 25

#### S

scanarea documentelor 23 segmentări ale documentelor configurare 21 întelegerea meniurilor 21 setarea controalelor de acces personalizate 17 setări ascundere pe panoul de control al imprimantei 17 setări de confirmare scanare 21 setări de confirmare a scanării configurare 21 setări de scanare configurare 17 solicitări particularizate adăugare 21 creare 21 editare 21 stergere 21

# Ş

ștergerea unei comenzi rapide 12 ștergerea unei destinații de rețea 7

# U

unele setări nu apar pe pagina de configurare 25